ICONDESK mail message from the "SIGNET-CDCS Gateway" notifying you of an error in your message transmission.

Browse the message to determine the reason for the error. The note provides a brief explanation of the error, a list of the CDCS addresses that did not receive the message, and the text of the original message.

2.

- 3. Select the corresponding message from the Outbox (or from another folder where you saved it) The Subject of the message is listed in the returned note.
- 4. Select MESSAGE/REUSE. The Compose Message window is displayed with the original message.
- 5. Verify that the options for Precedence and Security Classification are correct on the Message Options window.
- 6. Correct the message according to the information in the return note.
- 7. When a message is returned by the SIGNET-CDCS

gateway, SIGNET recipients will have received the message but CDCS recipients will not. When sending the message, leave the recipient list as is and add a comment in the ICONDESK Note (in the line following the Security Classification), stating that this message is a duplicate for SIGNET recipients.

- 8. Re-send the message.
- To insert an X.400 address:
  - 1. Click on the NEWMSG button on the Tool Bar in order to generate the Compose Message window.
  - 2. Click on the ADDRESSES button, followed by the X.400 command button.
  - 3. Insert the X.400 address in the second field labelled "FULL X400:"
  - 4. Click on OK.
  - 5. Verify that the recipients section of the window contains the address.
  - 6. Click on OK.
  - 7. Continue creating the message as usual.

CHILLIUUUUUUUUUUUUUUUUUUUUUUUUUUU

To create an alias from the Browse window:

- 1. Browse the incoming message.
- 2. From the Browse window, click on the **DETAILS** command button.
- 3. S e l e c t t h e Originator/Recipient for whom you would like to create the alias.
- 4. Click on the CREATE ALIAS command button.
- 5. Type in a name for your alias.
- 6. Click on OK.
- 7. Close the Details window.